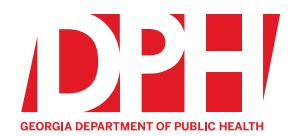

Brian Kemp, Governor

2 Peachtree Street, NW, 15th Floor Atlanta, Georgia 30303-3142

We protect lives.

dph.ga.gov

Fingerprint Background Instructions for GA Residents (or those who live near GA)

All applicants MUST use the Georgia Applicant Processing Service (GAPS) for the submission of your fingerprint-based criminal history records check. The department does not accept criminal history reports from the applicant or other sources. Fingerprint results are only good for 30 days from the date your fingerprints were completed. Please carefully read this entire document so that your licensing application is not delayed.

**Step 1:** Go to the Georgia Applicant Processing Service (GAPS) website for registration at <a href="https://www.aps.gemalto.com/ga/index.htm">https://www.aps.gemalto.com/ga/index.htm</a>

Step 2: On the GAPS Welcome page, select Applicant Registration as indicated below.

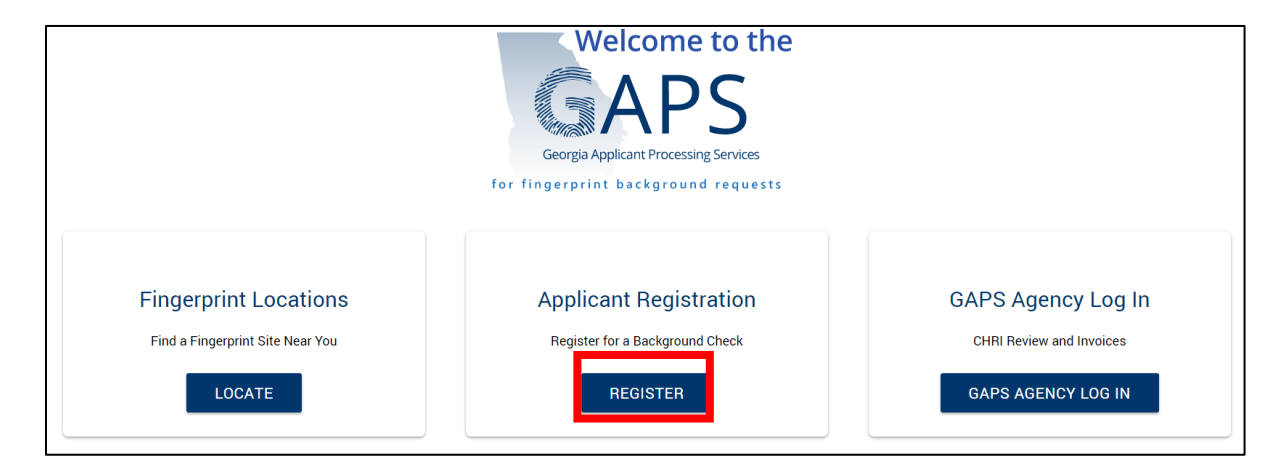

Step 3: On the next page, select Department of Public Health (DPH) as indicated below.

| New Applicant Registration<br>To register for a background check, please select one of the op | tions below:                                   |                                                      |
|-----------------------------------------------------------------------------------------------|------------------------------------------------|------------------------------------------------------|
| Georgia Court Services                                                                        | Department of Early Care & Learning (DECAL)    | Education Agencies                                   |
| Department of Behavioral Health & Developmental Disabilities (DBHDD)                          | Secretary of State (SOS)                       | Georgia State-only Background Checks                 |
| Department of Community Health (DCH)                                                          | Department of Driver Services (DDS)            | City/County Government & Law<br>Enforcement Agencies |
| Department of Public Health (DPH)                                                             | Real Estate Commission Appraisers Board (GREC) | Department of Banking & Finance (DBF)                |

**Step 4:** On the Department of Public Health page, select **Emergency Medical Services** as indicated below.

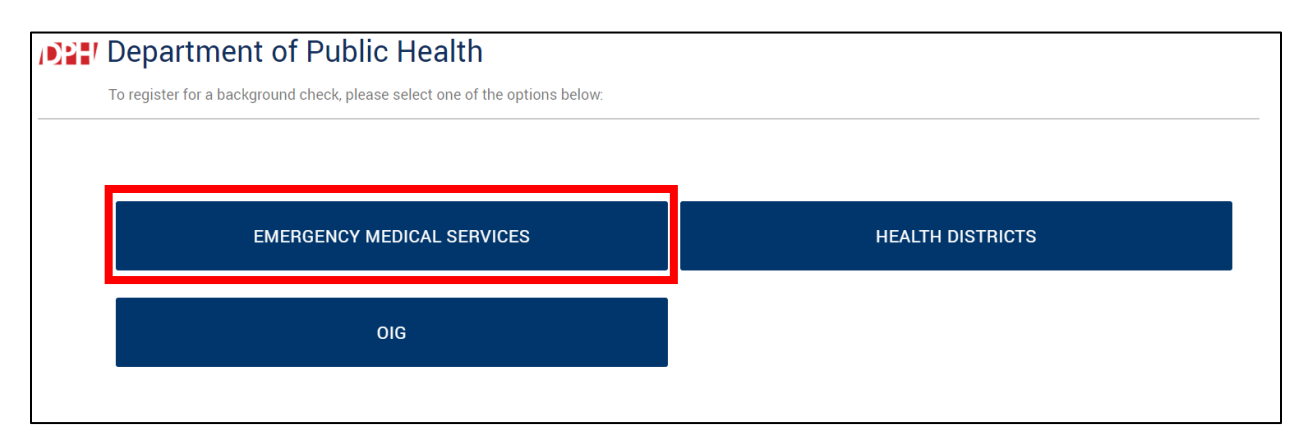

**Step 5:** On the Non-Criminal Justice Applicant's Privacy Rights page, read the terms and check the box verifying that you accept the terms then click Continue

| Non-Criminal Justice Applicant's Privacy Rights                                                                                                    |   |
|----------------------------------------------------------------------------------------------------|---|
|                                                                                                    |   |
| As an applicant that is the subject of a Georgia only or a Georgia and Federal Bureau of Investigation (FBI) national fingerprint/biometric-based criminal history record check for a non-criminal justice purpose (such as an application for a job or license, immigration or naturalization, security clearance, or adoption), you have certain rights which are discussed below.                                                                                                    |   |
| • You must be provided written notification that your fingerprints/biometrics will be used to check the criminal history records maintained by the Georgia Crime Information Center (GCIC) and the FBI, when a federal record check is so authorized.                                                                                                    |   |
| • If your fingerprints/biometrics are used to conduct a FBI national criminal history check, you are provided a copy of the Privacy Act Statement that would normally appear on the FBI fingerprint card.                                                                                                    |   |
| If you have a criminal history record, the agency making a determination of your suitability for the job, license, or other benefit must provide     you the opportunity to complete or challenge the accuracy of the information in the record                                                                                                    | • |
| Privacy Act Statement                                                                                                    |   |
|                                                                                                    |   |
| Authority: The FBI's acquisition, preservation, and exchange of fingerprints and associated information is generally authorized under 28 U.S.C. 534.<br>Depending on the nature of your application, supplemental authorities include Federal statutes, State statutes pursuant to Pub. L. 92-544,<br>Presidential Executive Orders, and federal regulations. Providing your fingerprints and associated information is voluntary; however, failure to do so<br>may affect completion or approval of your application.                                                                                                    | • |
| Principal Purpose: Certain determinations, such as employment, licensing, and security clearances, may be predicated on fingerprint-based background checks. Your fingerprints and associated information/biometrics may be provided to the employing, investigating, or otherwise responsible agency, and/or the FBI for the purpose of comparing your fingerprints to other fingerprints in the FBI's Next Generation Identification (NGI) system or its successor systems (including civil, criminal, and latent fingerprint repositories) or other available records of the employing, investigating, or otherwise responsible agency. The FBI may retain your fingerprints and associated information/biometrics in NGI after the completion of this application and, while retained, your fingerprints may continue to be compared against other fingerprints submitted to or retained by NGI. | • |
| I have read and accepted these terms.                                                                                                    |   |
| Print   Download                                                                                                    |   |
| CANCEL CONTINUE                                                                                                    |   |

\*It is recommended that you print or download a copy of your Applicant Privacy Rights/Privacy Act Statement for your records before continuing the registration process.\*

# Step 6: Enter all required information on the Applicant Registration page and click Continue – ensure that ALL fields are correct (especially email)

| Step 1 - Please Enter Your Information |                                         | Required fie                                                                                                    | ired fields * |  |
|----------------------------------------|-----------------------------------------|----------------------------------------------------------------------------------------------------|---------------|--|
| Transaction Information                |                                         |                                                                                                    |               |  |
| Reviewing Agency ID *<br>GA922993Z     |                                         | Reason for Fingerprinting *<br>Select                                                                                            | Ŧ             |  |
| Requesting Agency ID                   | (If different from Reviewing Agency ID) | Position Applied for                                                                                                    |               |  |
| Payment Type *<br>Credit Card          | Ψ                                       | Fingerprint Card User<br>By checking this box you are agreeing to submit ink cards to Gemalto Cogent.<br>Click here for details. |               |  |

### Personal Information

| Last Name *                     |           | First Name *                     |           |
|---------------------------------|-----------|----------------------------------|-----------|
| Middle Name                     | Optional  | Suffix<br>Select                 | Ÿ         |
| Maiden Name                     | Optional  | Social Security Number           | No dashes |
| Re-enter Social Security Number | No dashes | Date of Birth *                  | MMDDYYYY  |
| Weight *                        |           | <sub>Sex</sub> *<br>Select       | V         |
| Race *<br>Select                | Ŧ         | Eye Color *<br>Select            | Ŧ         |
| Hair Color*<br>Select           | Ŧ         | Height*<br>Select                | v         |
| Place of Birth *<br>Select      | Ŧ         | Country of Citizenship<br>Select | V         |
| Driver License State<br>Select  | v         | Driver License Number            | Don       |

## Home Address

| Address *    | City*              |
|--------------|--------------------|
| Apt Optional | State*<br>Select * |
| Zip Code *   | Phone *            |
| Email *      |                    |

### Mailing Address

# Use same address as above

| Address *  | City *            |   |
|------------|-------------------|---|
| Apt        | State *<br>Select | Ŧ |
| Zip Code * |                   |   |

Please note that fingerprinting hours may be different than open store hours. Be sure to confirm the location is fingerprinting before arriving

CONTINUE

**Step 7:** Once all mandatory fields are complete, click "Continue" to verify all registration information. If all information is correct, click "**Submit**".

| Step 2 - Please Verify Your Information                             |                                                                   |  |
|---------------------------------------------------------------------|-------------------------------------------------------------------|--|
| Transaction Information                                             |                                                                   |  |
|                                                                     |                                                                   |  |
| Reviewing Agency ID<br>GA922993Z                                    | Reason for Fingerprinting<br>Emergency Medical Services Personnel |  |
| Requesting Agency<br>GA922993Z                                      | Position Applied For                                              |  |
| Payment Type<br>Credit Card                                         | Total Fee<br>\$49.25                                              |  |
| Submitting Ink Cards<br>No - You selected electronic fingerprinting |                                                                   |  |

**Step 8:** If credit card is selected for payment, you will be taken to the "Credit Card Payment" form. Complete all of the fields, and then click Pay.

| gemal                                                                                                    | Applicant Fin                            | gerprinting On       | line Services               |  |
|----------------------------------------------------------------------------------------------------|------------------------------------------|----------------------|-----------------------------|--|
|                                                                                                    | Step 3 - Credit                          | Card Payment         |                             |  |
| Registration Information       Registration ID:       GA2061920226383       Name:         Transaction Type:       Emergency Medical Services Personnel         Transaction Fee:       \$49.25                                                                                                    |                                          |                      |                             |  |
| * Fields with the yellow background color ar                                                                                                    | <mark>e required.</mark> 🕕 Important not | ce regarding failed  | payments and google toolbar |  |
| -Credit Card Information                                                                                                    |                                          | Billing Address      |                             |  |
| Credit Card Type VISA Concerned Street Address                                                                                                    |                                          |                      | s                           |  |
| Card Number City State                                                                                                    |                                          |                      |                             |  |
| Card Security Code ( <u>CSC</u> )<br>*It is NOT the last 4 digits of the credit card number.                                                                                                    |                                          |                      |                             |  |
| Expiration Date                                                                                                    |                                          | Daytime Phone Number |                             |  |
| Name As It Appears On Card                                                                                                    |                                          | Email Address        | 5                           |  |
|                                                                                                    | F                                        | ay                   |                             |  |
| <u>NOTE</u> : Please do not click the back button of the browser and click only once on the "Pay" button.<br>If you cannot see the receipt page after 20 seconds, please go to the cogentid.com home page, find the<br>program you are register for, and click "Print Receipt" link to check whether your payment is successful. |                                          |                      |                             |  |

Step 9: You will now move to the registration receipt. Print your receipt! You will need it when you get fingerprinted.

| Registration Receipt                                                                                                    |                                                                                                    |
|----------------------------------------------------------------------------------------------------|----------------------------------------------------------------------------------------------------|
| Registration ID<br>GA204G607530201                                                                                                    | Registration Date<br>APRIL 16, 2020                                                                                                    |
| Requesting Agency<br>GA071187Z                                                                                                    |                                                                                                    |
| Results will be sent to<br>GA071187Z - DOWARD COUNTY BOARD OF                                                                                                    | COMMISSIONERS                                                                                                    |
| Last Name<br>MONTGOMERY                                                                                                    | First Name<br>SHAUNTRICE                                                                                                    |
| Reason for Fingerprinting<br>Alcohol/Liquor Licensee                                                                                                    |                                                                                                    |
| Payment Type<br>Crédit Card                                                                                                    | Transaction Fee<br>\$49.25                                                                                                    |
| Credit Card Payment Confirmation Number                                                                                                    |                                                                                                    |
|                                                                                                    |                                                                                                    |
| II III III IIII IIIIIIIIIIIIIIIIIIIIII                                                                                                    | All III ANNA ANNA ANNA ANNA ANNA ANNA AN                                                                                                    |
| Note: This barcode allows the ingerprint sit                                                                                                    | e to quickly retrieve your information. It is NOT a confirmation of payment.                                                                                                    |
| If unable to print, please copy down and brin<br>This registration will expire after 90 days fro<br>refunded if the applicant has not been finger                                               | Please print this receipt and bring it to the hingerprint site.<br>Ig the Registration ID.<br>In the registration date. It will be cancelled and any payment will be<br>rprinted. |
| Next Step - Agency Approval<br>Your agency will approve your registration. Of<br>to a fingerprint site.<br>If your registration got rejected, you will rece<br>A receipt email has been sent to | Once approved, you will receive an email notifying when you can proceed eive an email with instructions on what to do next.                                                       |
|                                                                                                    |                                                                                                    |
| PRINT RECEIPT EMAIL RECEI                                                                                                    | PT CLOSE                                                                                                    |
| NOTE:                                                                                                    |                                                                                                    |
| o You <u>cannot</u> proceed                                                                                                    | to fingerprinting until the Office of EMS and Trauma                                                                                                    |
| has approved your r                                                                                                    | egistration.                                                                                                    |
| have submitted AND                                                                                                    | ) paid for your EMS license application fee on the                                                                                                    |
| Georgia OEMS Licer                                                                                                    | nse Management System ( <u>www.mygemsis.org/lms</u> )                                                                                                    |
| <ul> <li>An email notificatior</li> </ul>                                                                                                    | will be sent once the Office of EMS and Trauma                                                                                                    |

approval is complete.

Step 10: Check your Email often. The approval from GAPS will come to you by email.

**Step 11:** Once the approval email notification is sent, you can visit any GAPS print site location. Print site locations can be found on the homepage:

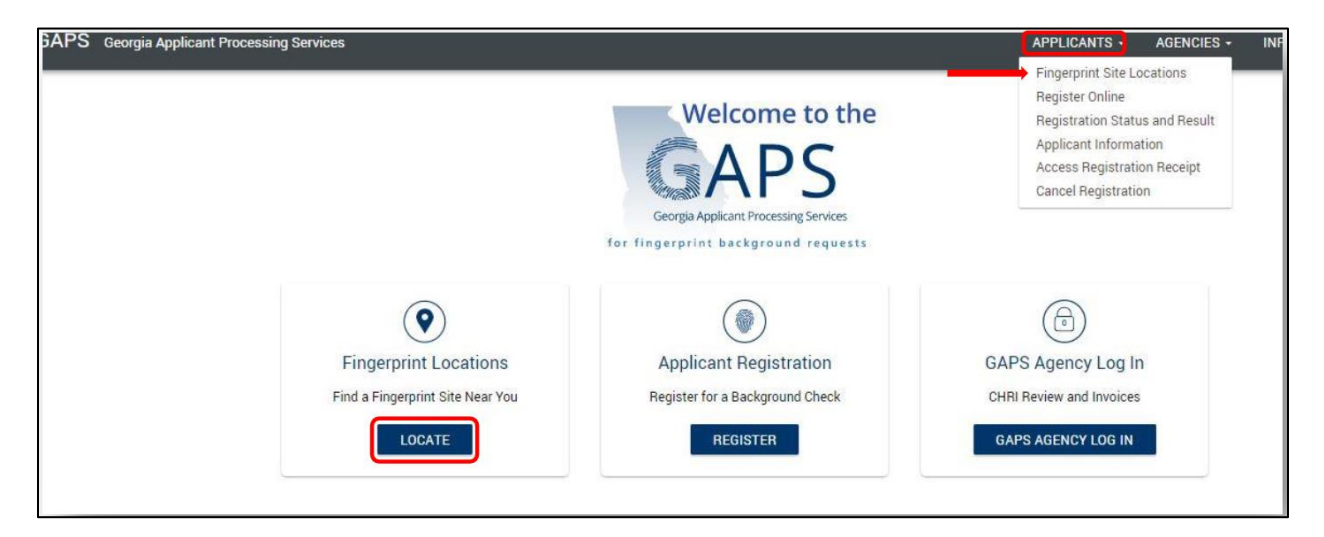

Select any region on the map to display the companies offering fingerprint services. Click on a preferred company to display all site information:

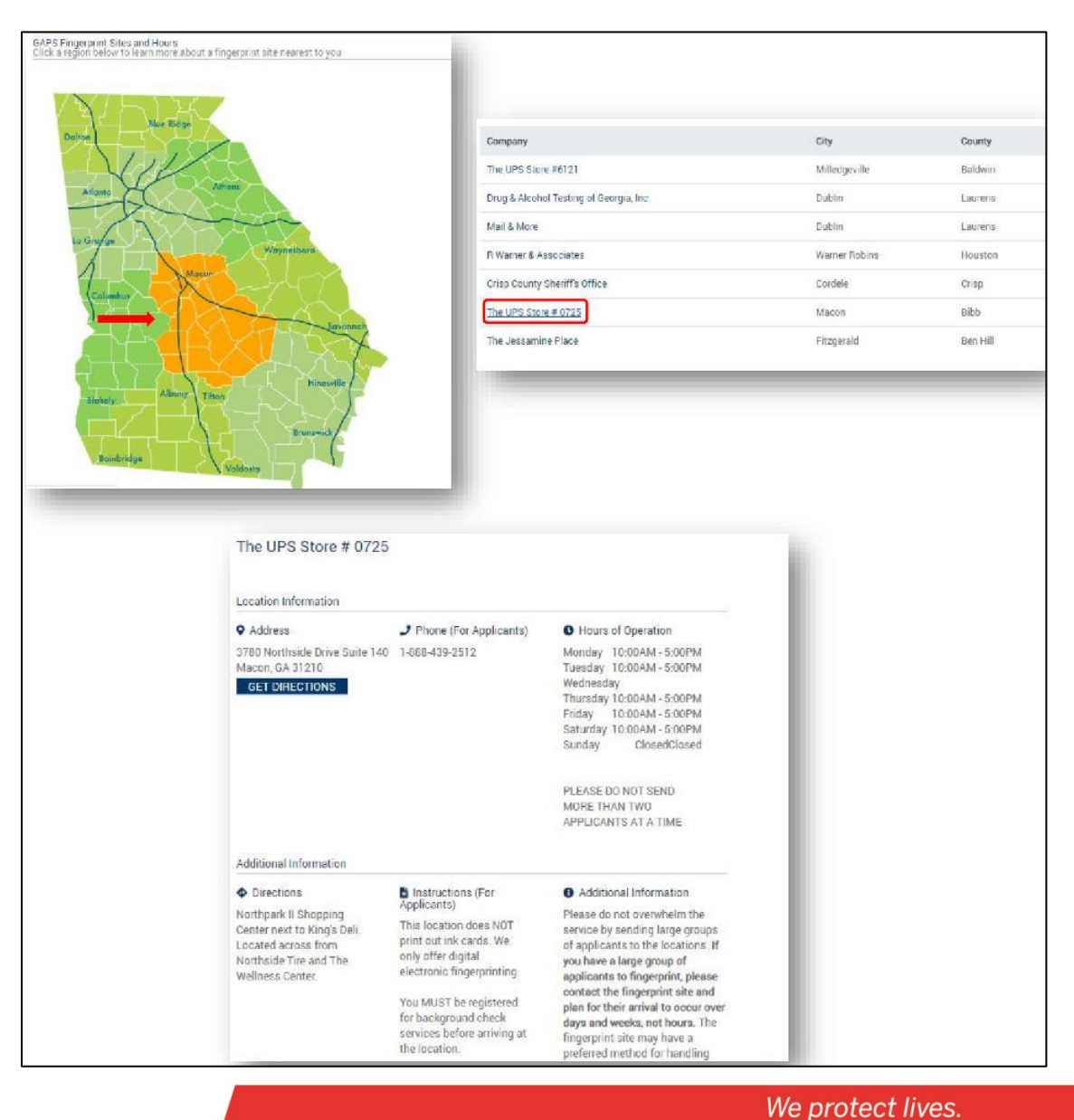

**Step 12:** After selecting a print site, visit the site for fingerprinting. Make sure that you bring your **registration ID number** (found on your registration receipt) and photo identification with you. While at the print site, you will be asked to confirm your email address and opt into the option to have a copy of your record sent to you.

For any questions regarding website issues, registration, criminal history records, etc., please refer to the "Contact" section under the "Information" tab for the appropriate point of contact:

| Georgia Applicant Processing Services                                          |                                                                                                    | APPLICANTS - AGENCIES -                                               | NFORMATION - ENGLISH                                                               |  |
|--------------------------------------------------------------------------------|----------------------------------------------------------------------------------------------------|-----------------------------------------------------------------------|------------------------------------------------------------------------------------|--|
|                                                                                | Welcome to the<br>Carga Applicate Processing Streams<br>For Fing argorith background requests                                                                                                    |                                                                       | Fees<br>FAQ's<br>How to Submit ink Cards<br>How to Become a Fingerprint<br>Contact |  |
| Fi<br>Find a                                                                   | ergerprint Locations Fregerprint Site Near You     LOCATE     Contemport                                                                                                    | GAPS Agency Log In<br>CHRI Review and Imoices<br>GAPS AGENCY LOG IN   |                                                                                    |  |
| Contact Information                                                            | d password resets applicant registration as                                                                                                    | sistance and billing account questions co                             | ntact                                                                              |  |
| Gemalto:                                                                       | a pacento a recete, appresant egiotration ac                                                                                                    | containee and binning account queetione on                            |                                                                                    |  |
| State Entities                                                                 | Address                                                                                                    | Contacts                                                              |                                                                                    |  |
| gemalto' Gemalto Cogent, Inc                                                   | APS Department #165<br>2964 Bradley Street<br>Pasadena, CA 91107                                                                                                    | Phone Registration and Cust<br>Service:<br>1.888.439.2512 Gemalto Cog | omer                                                                               |  |
| If you are not sure how to registe<br>your background check.<br>State Entities | If you are not sure how to register or have questions regarding rejections or results, contact the agency or employer who requested your background check.           State Entities         Address         Contacts |                                                                       |                                                                                    |  |
| Secretary of State                                                             | 214 State Capitol<br>Atlanta, GA 30334                                                                                                    | Call Center - 478.207.2440                                            |                                                                                    |  |
| Department of Comm<br>Health                                                   | unity Two Peachtree Street, NW<br>Atlanta, GA 30303                                                                                                    | Chris Bennett - 404.656.0464<br>Denise Matthews - 404.463.0           | 115                                                                                |  |
| Department of Behavi<br>Health<br>and Developmental Di                         | oral Two Peachtree Street, N.W.<br>24th Floor<br>sabilities Atlanta, Georgia 30303                                                                                                    | Jaronda Tumer - 404.232.154                                           | 11                                                                                 |  |

**Step 13:** Once your fingerprints have been processed and your background check received, the Georgia Office of EMS and Trauma will receive the results electronically, usually within a few days.